# KNIGHT2

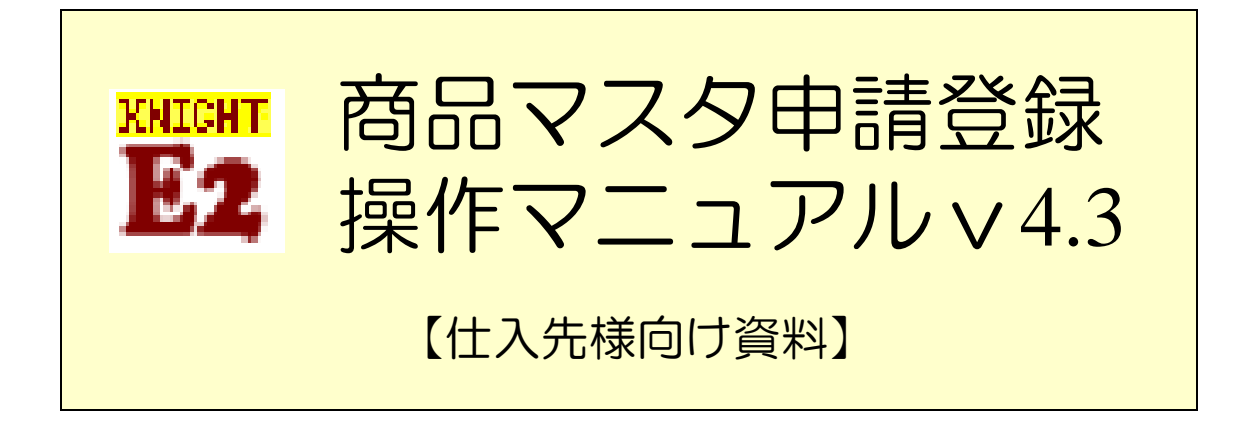

初版:2005年07月31日 V2.0:2005年09月07日 V3.0:2008年01月10日 V4.0:2015年01月23日 V4.1:2015年03月20日 (第5章に追加有り) V4.2:2015年05月07日 (本部移転により連絡先変更) V4.3:2016年04月05日 (第4章・5章に注意文面追加)

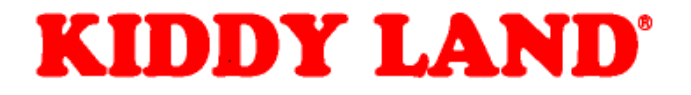

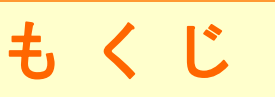

# 第1章 お使いになる前に

1. はじめに

2. 必要な機器について

3. インストールについて

# 第2章 処理概要

- 1. 商品登録申請データの流れ
- 2. 商品登録申請基本操作について
- 第3章 商品登録申請データ作成
  - 1. 起動方法について
  - 2. 新規登録方法について
  - 3. 登録済みデータの呼出について
  - 4. データ作成について
  - 5. 終了について

# 第4章 入力データ項目

1. 入力データについて

# 第5章 その他

1. 商品登録申請データの送付先について

☆登録申請時期について

☆登録作業期間について

2. お問合わせ、登録済マスタ情報変更・間違い について

### 1. はじめに

この度は「KNIGHT-E2 商品マスタ登録申請」にご協力頂きありがとうございます。

弊社の商品マスタ整備を行うにあたり円滑に業務を進める為、 仕入先様において商品マスタ申請データ作成する際に基本的な入力チェックを お願いしております。

この操作マニュアルは、はじめてお使いになる方にも操作して頂けるよう操作方法を 中心にまとめたものです。お使いになる前にはこのマニュアルを十分理解して頂きま すようお願い申し上げます。

※このマニュアルは「KNIGHT-E2 商品マスタ登録申請」を操作するためのもので、 機器の取扱については付属のマニュアルをご覧下さい。

ご注意 (1)プログラムの内容の一部または全部を無断で複写することは、プログラムのバックアップの場合 を除き、法律で禁止されております。 (2)本書及びプログラムの内容について、お分かりになりにくい点、誤っている点などございましたら、 ご連絡くださいますようお願い致します。 (3)本プログラムのご使用にあたり発生した結果につきましては、上記(2)にかかわらず、 責任を負いかねます。

# 第1章 お使いになる前に

# 2. 必要な機器について

OWindows OSが動作するパーソナルコンピュータ

- ・動作OS ・EXCEL
- Windows Vista以降 推奨:Excel2000以上

第1章 お使いになる前に

### 3. インストールについて

※初めて使用する際に実施して下さい。(初回に一度実施すれば毎回やる必要はありません。)

- (1) キデイランド商品登録申請用フォルダ作成
  - ・インストール用フォルダを作成して下さい。

     ①パソコンの「Cドライブ」(「コンピューター」→「ローカルディスク(C:)」)内に キデイランド専用フォルダを作成します。⇒フォルダ名:KNIGHT2
     ②「KNIGHT2」フォルダの中に「商品マスタ登録フォーム.xls」を保存するフォルダを作成します。 ⇒フォルダ名:BIN
     ③「KNIGHT2」フォルダの中に作成した登録データを保存するフォルダを作成します。
    - ③「KNIGHTZ」フォルタの中に作成した登録ナータを保存するフォルタを作成します ⇒フォルダ名:CSV ※作成した登録データはこのフォルダに保存するようになります。
- (2)「商品マスタ登録フォーム.xls」の保存
  - 上記②「BIN」フォルダ内に、キデイランドHPからダウンロードした「商品マスタ登録フォーム.xls」を 保存して下さい。(原紙として使用します。)
- (3) ショートカットの作成 必要に応じて「商品マスタ登録フォーム.xls」のショートカットをデスクトップ上に作成して下さい。
- (4) Excelセキュリティの確認

上記Excelファイルにはマクロが登録されております。

ご使用のExcelセキュリティの設定内容により起動時のメッセージが若干異なります。

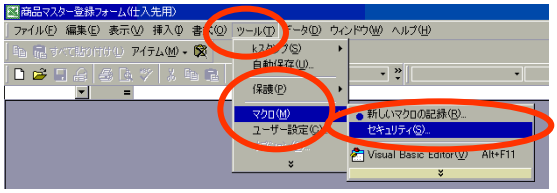

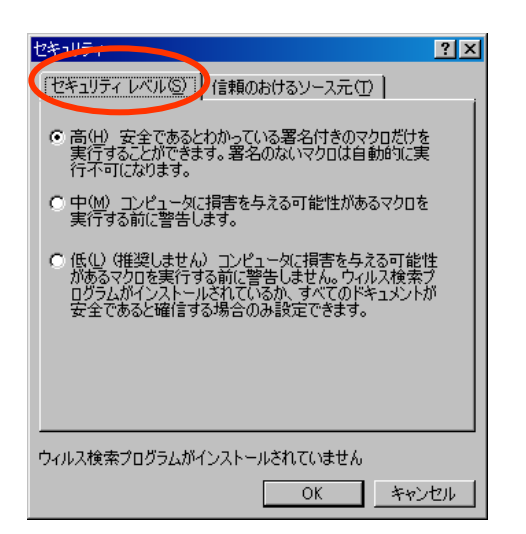

【Excel2000の場合】 ①ツールバー→ツール→マクロ→セキュリテイ を選択する。

- ②セキュリティの画面が表示されます。 セキュリティレベルタブを選択すると 「高」「中」「低」の3つのセキュリティレベルが 表示されます。
- ③セキュリティレベルを「中」もしくは「低」に
   設定して下さい。
- ※お使いのExcelのバージョンによって 表示・操作が異なる場合があります。

第2章 処理概要

### 1. 商品登録申請データの流れ

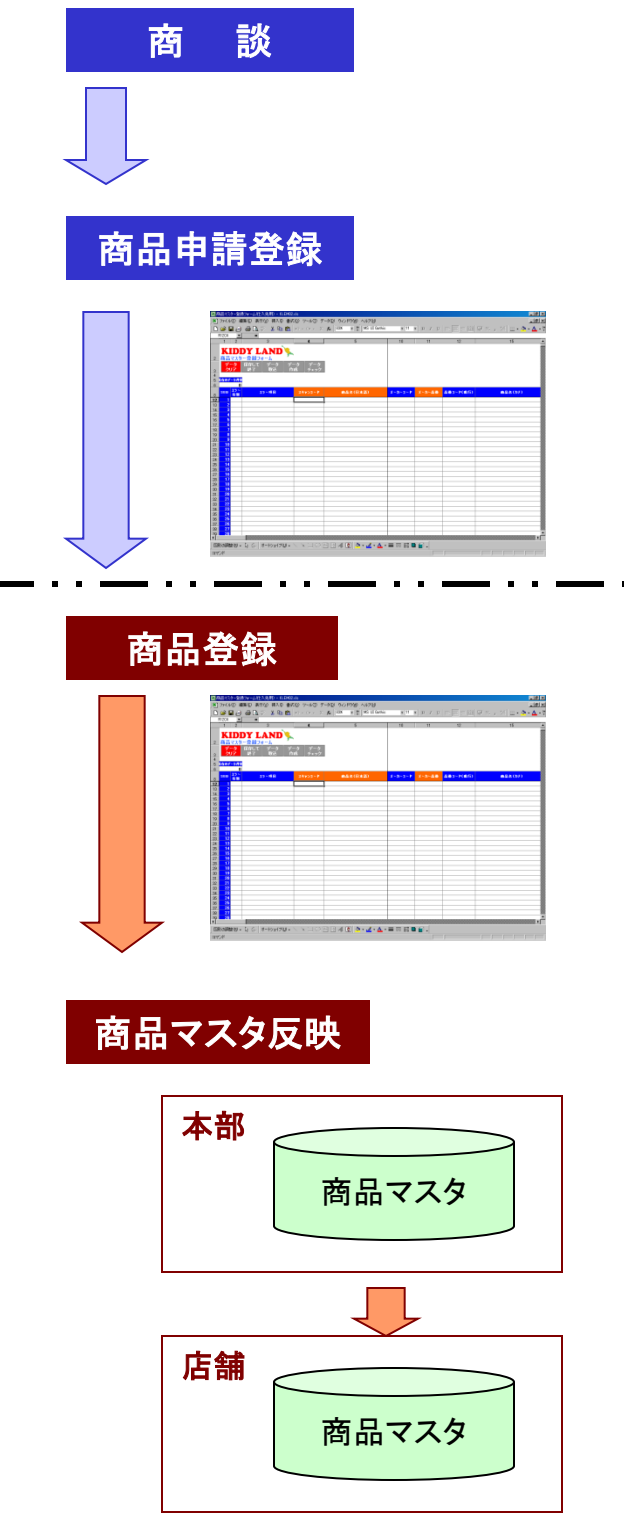

【仕入先様】 1. 商談 仕入商品の確定

2. 商品申請登録
 ・新規商品登録
 →データチェック
 →データ作成
 ・上記作成データをメールで
 弊社マスタ登録担当まで送付する。

【弊社】

- 3. 商品申請受領
  - ・弊社商品部において 追加情報の登録作業

- 4. 商品マスタ反映
  - ・商品マスタ更新処理
     →店舗(POS)商品マスタ反映

POS登録及び
 BO(発注/仕入)登録可能

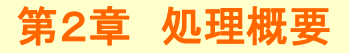

### 2. 商品登録申請基本操作について

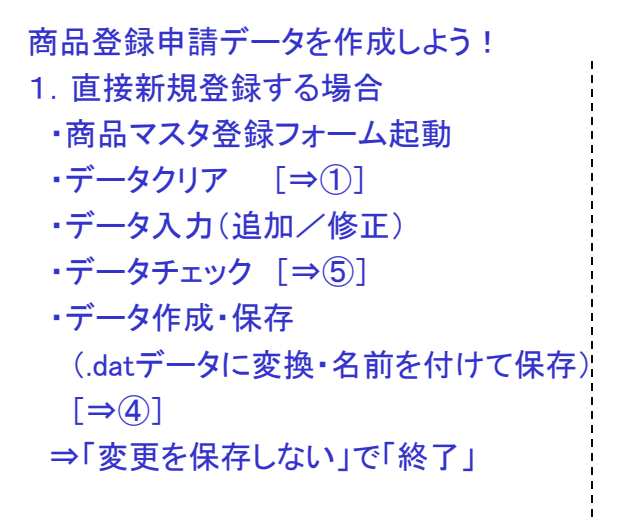

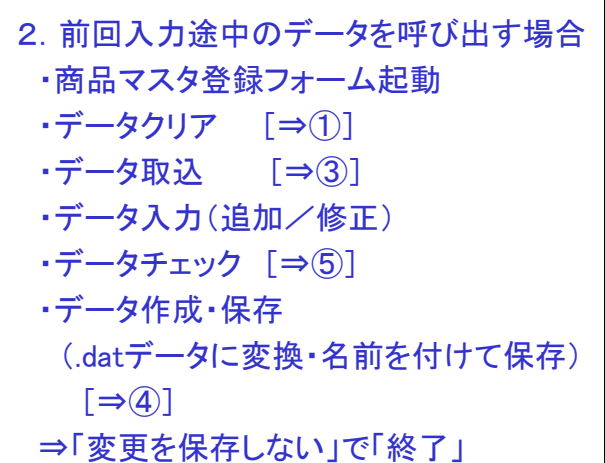

あとは作成したデータを弊社マスタ登録担当者へ送るだけ。

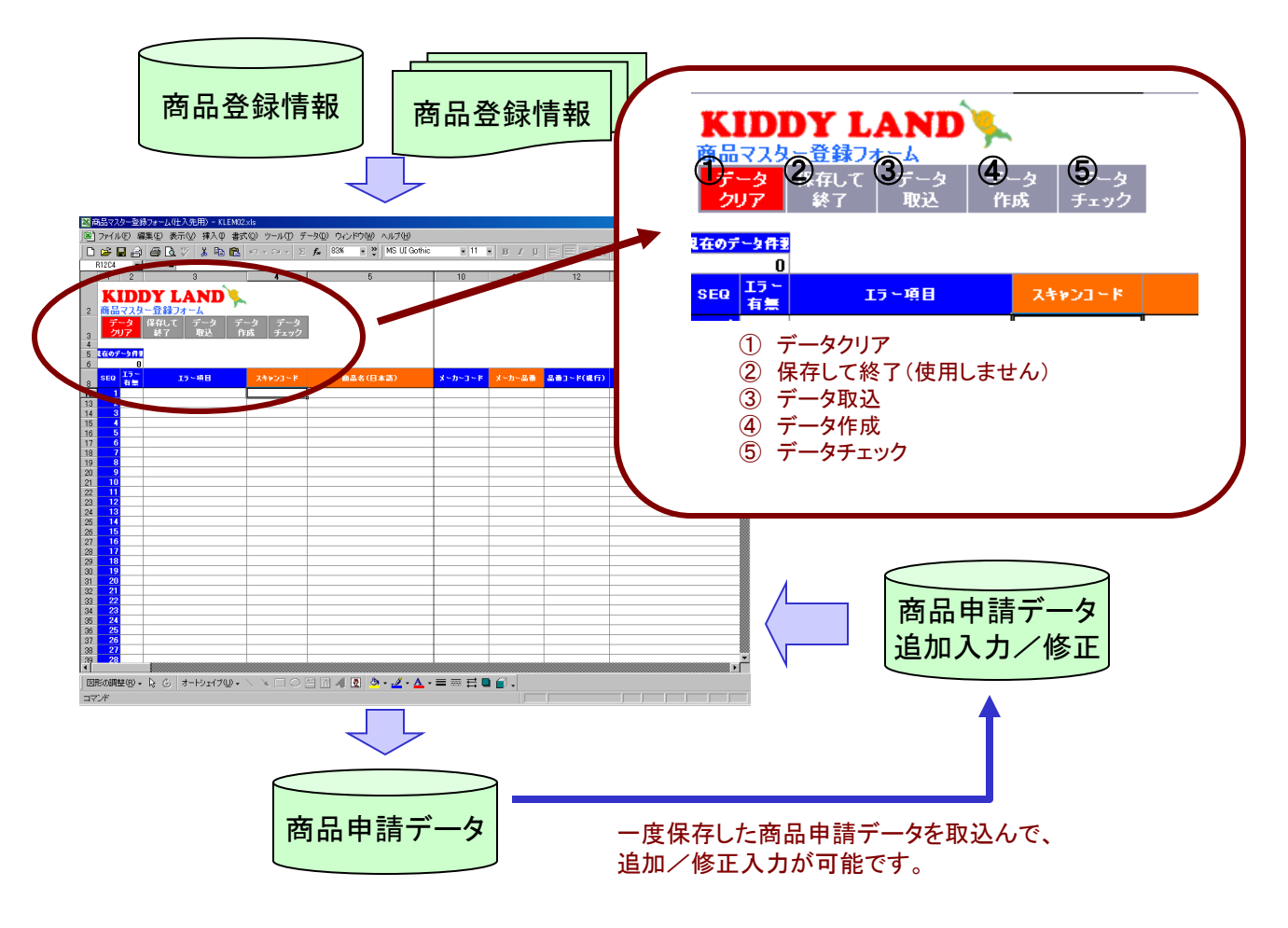

## 1. 起動方法について

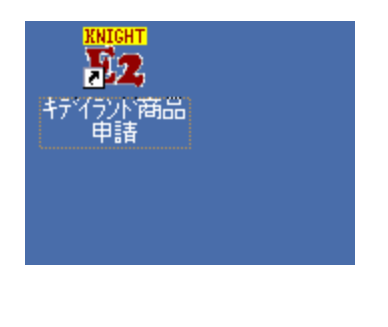

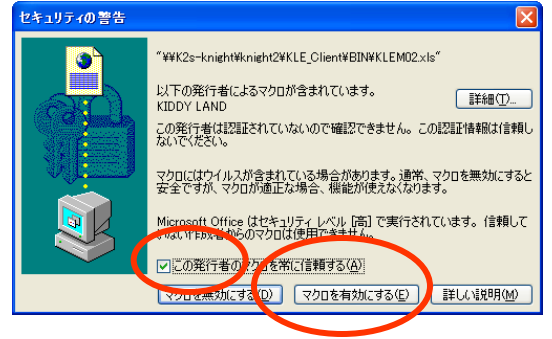

| 20 寿島マスクー型根フォーム(仕入売用) - KLEM02xH |                                                                   |      |             |           |                        |         |     |            |           |
|----------------------------------|-------------------------------------------------------------------|------|-------------|-----------|------------------------|---------|-----|------------|-----------|
|                                  | (6) ファイルジ 編集の 表示公 持入中 書式の フールの データの ウルドウめ ヘルプの                    |      |             |           |                        |         |     |            |           |
|                                  | 🔊 I                                                               | a A  | 3 a 2 1 a a |           | 🖍 83% = 🐉 MS UI Gothio | ¥ 11    | BIU |            | ₩ · % . · |
|                                  | 1204                                                              |      |             |           |                        |         |     |            |           |
|                                  | 1                                                                 | 2    | 3           | 4         | 5                      | 10      | 11  | 12         | 15        |
|                                  |                                                                   |      |             |           |                        |         |     |            |           |
|                                  | K.                                                                | D    | JI LAND 🔖   | ×         |                        |         |     |            |           |
| 2                                | 商品                                                                | 729  | 一登録フォーム     |           |                        |         |     |            |           |
|                                  | 7.                                                                | 2    | 保存して データ デ  | -9 7-9    |                        |         |     |            |           |
| 3                                | - 25                                                              | · /  | W1 402 1    | 19X 92.92 |                        |         |     |            |           |
| 5                                | 607                                                               | ->nı |             |           |                        |         |     |            |           |
| 6                                |                                                                   | 0    |             |           |                        |         |     |            |           |
|                                  | SEQ                                                               | 13~  | 15~48日      | 24903-R   |                        | メーカーコード |     | ##3-K(#f7) | 商品さ(カナ)   |
| 12                               | 1                                                                 |      |             |           |                        |         |     |            |           |
| 13                               | 2                                                                 |      |             |           |                        |         |     |            |           |
| 14                               | 3                                                                 |      |             |           |                        |         |     |            |           |
| 15                               | - 6                                                               | -    |             |           |                        |         |     |            |           |
| 17                               | 6                                                                 |      |             |           |                        |         |     |            |           |
| 18                               | - 7                                                               |      |             |           |                        |         |     |            |           |
| 19                               |                                                                   | -    |             |           |                        |         |     |            |           |
| 21                               | 10                                                                |      |             |           |                        |         |     |            |           |
| 22                               | - 11                                                              |      |             |           |                        |         |     |            |           |
| 23                               | 12                                                                | -    |             |           |                        |         |     |            |           |
| 25                               | 14                                                                |      |             |           |                        |         |     |            |           |
| 26                               | 15                                                                |      |             |           |                        |         |     |            |           |
| 27                               | 16                                                                | _    |             |           |                        |         |     |            |           |
| 29                               | 18                                                                | _    |             |           |                        |         |     |            |           |
| 30                               | 19                                                                |      |             |           |                        |         |     |            |           |
| 31                               | 20                                                                |      |             |           |                        |         |     |            |           |
| 32                               | 21                                                                | -    |             | -         |                        |         |     |            |           |
| 34                               | 23                                                                |      |             |           |                        |         |     |            |           |
| 35                               | 24                                                                |      |             |           |                        |         |     |            |           |
| 36                               | 25                                                                | _    |             |           |                        |         |     |            |           |
| 38                               | 20                                                                | -    |             |           |                        |         |     |            |           |
| 29                               | 28                                                                |      | -           |           |                        |         |     |            |           |
| 4                                |                                                                   |      |             |           |                        |         |     |            |           |
| DIA                              | 2550/122(3)・ シ ⑤ オードシェ(70)・ \ ≍ □ ○ □ □ 세 图 🂁・ 🚣・ 三 二 二 三 🖬 🖬 👔 . |      |             |           |                        |         |     |            |           |

1. インストール時に作成したショートカット を起動します。

(直接「C:¥KNIGHT2¥BIN¥「商品マスタ
 登録フォーム.xls」」を起動してもかまい
 ません。)

- ※以下の作業、お使いのExcelのバージョン によって表示・操作が異なる場合が あります。
- Excelのセキュリティレベルが「高」「中」
   に設定されていた場合
   左記の「セキュリティの警告」メッセージ
   が表示されます。

#### 【セキュリティレベル:高の場合】

①「この作成者のマクロを常に信頼する」
 にチェックをする。 ※次ページ参照
 ②「マクロを有効にする」ボタンを押下する。

※①でチェックを行わないと「マクロを有効にする」 ボタンは有効になりません。

③入力画面が起動される。

尚、2回目以降は「セキュリティの警告」 メッセージは 表示されません。

#### 【セキュリティレベル:中の場合】

この作成者のマクロを常に信頼する」
 にチェックをする。

②「マクロを有効にする」ボタンを押下する。

※①でチェックを行わなくても「マクロを有効にする」 ボタンは有効になっています。

③入力画面が起動される。

尚、2回目以降は「セキュリティの警告」メッセージは 表示されませんが、①でチェックをせずに起動した場合 は毎回「セキュリティの警告」メッセージが表示されます。

【セキュリティレベル:低の場合】 ①入力画面が起動される。

#### 【その他】

①起動時に左記のメッセージ(開こうとしている ト・キュメントにマクロが含まれています)が表示された 場合は「はい」を選択して下さい。

## 1. 起動方法について

Excel2002以上の場合 \*お使いのExcelのバージョンによって表示・操作が異なる場合があります。 デジタル署名をインストールする必要があります

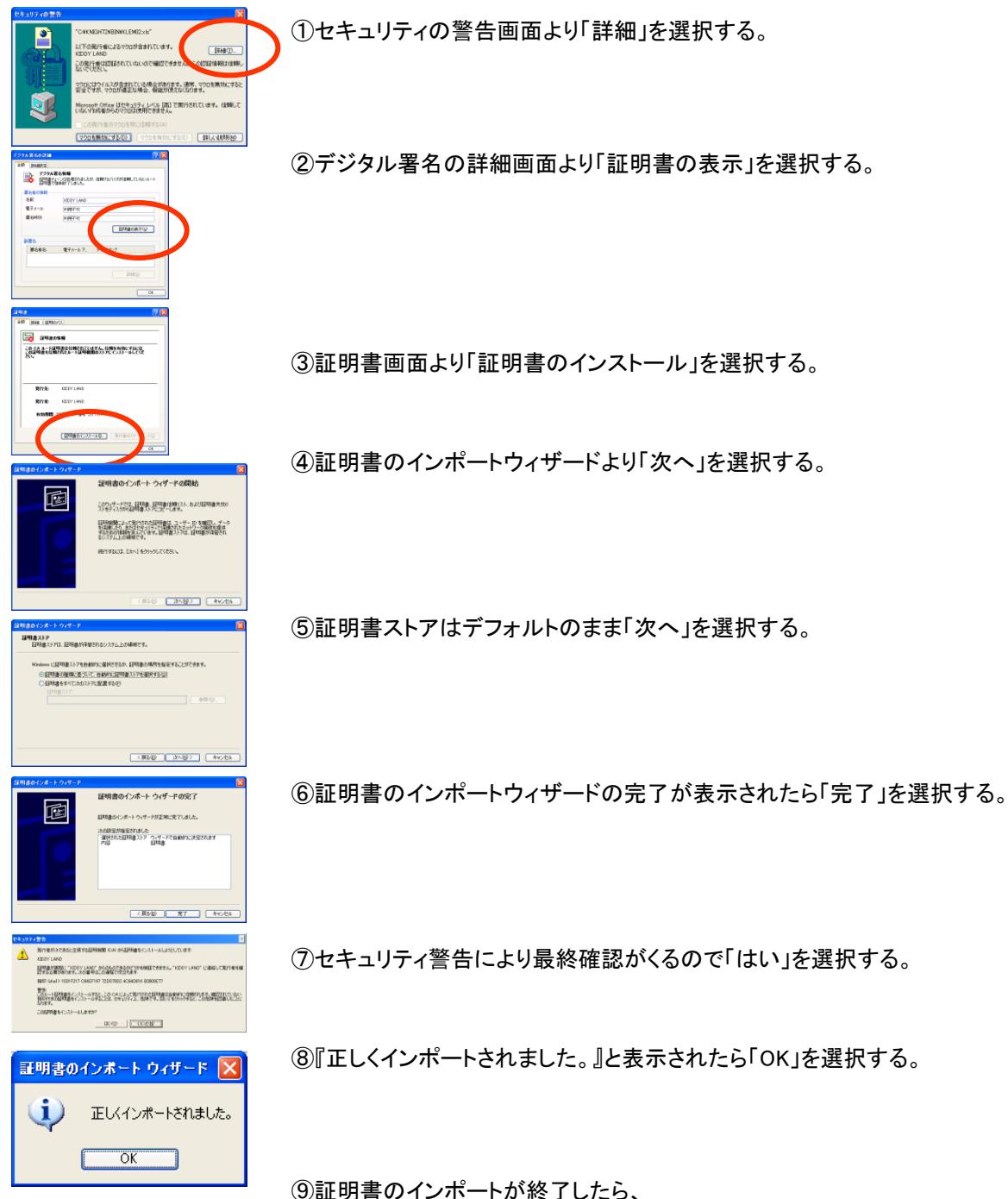

9証明書のインホートが終了したら、 ③の証明書及び②のデジタル署名の詳細画面を「OK」で閉じてください。 ①のセキュリティの警告を右上の×印で閉じてから 再度プログラムを起動して下さい。 第3章 商品登録申請データ作成

### 2. 新規登録方法について

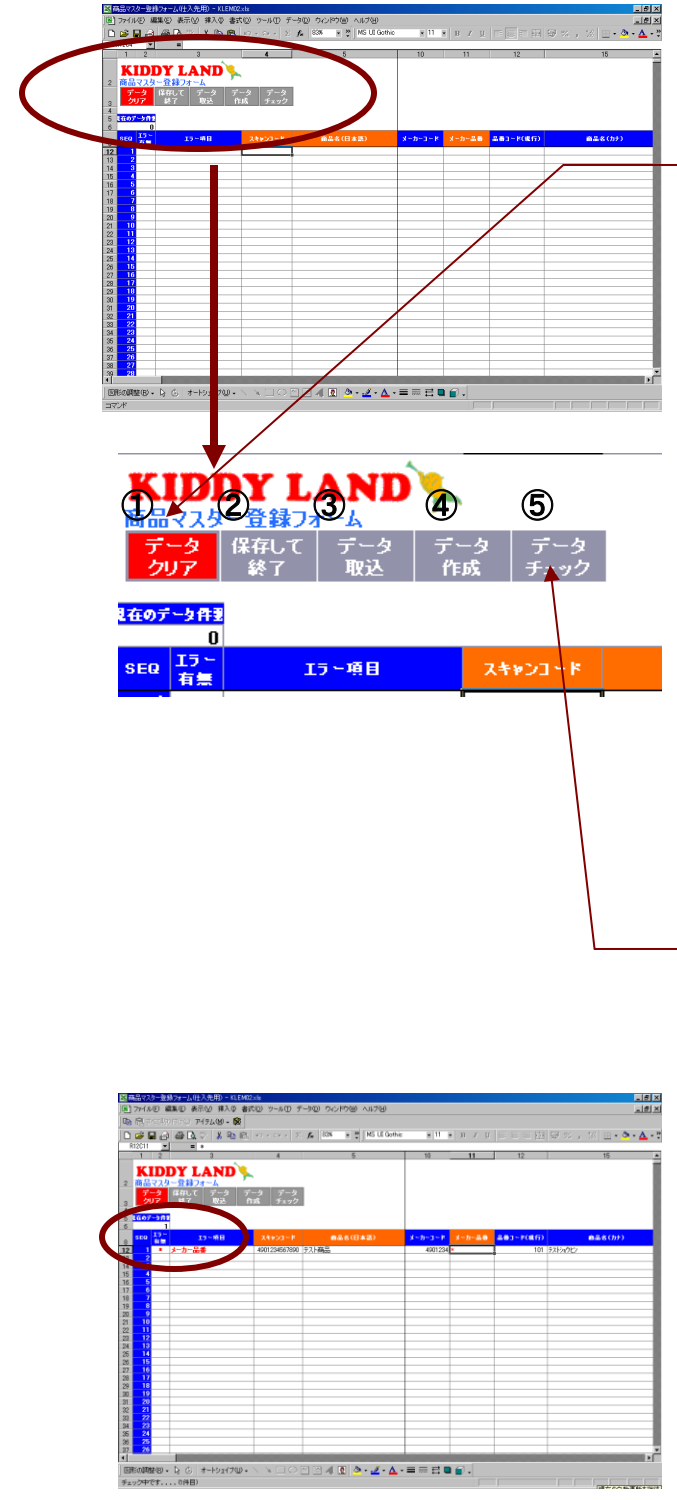

入力域のクリア
 起動時に前回の入力状態のまま
 起動された場合
 ※前回、「変更を保存」して終了してしまった場合

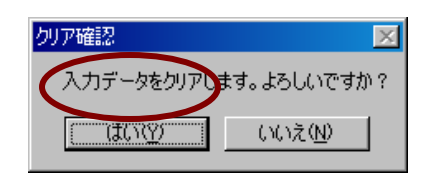

「①データクリア」ボタンを押下して下さい。

「データをクリアします。よろしいですか?」 と表示されたら、「はい」を押下して下さい。 ※前回の続きで入力を行いたい場合は データクリアの必要はありません。

- 2. 商品登録
   P13ページの入力項目を入力して下さい。
- -3. データチェック データ入力が終了したら、 「⑤データチェック」ボタンを押下して 下さい。

#### 【入力項目にエラーがある場合】

- ①対象商品の「エラー有無」欄に「\*」が表示 されて、エラー項目で最初にエラーとなった 項目名が表示されます。
- ②該当箇所を修正した上で再度データチェックを実行 してエラーがなくなるまで、修正とデータチェックを 繰り返して下さい。

# 3. 登録済みデータの呼出について

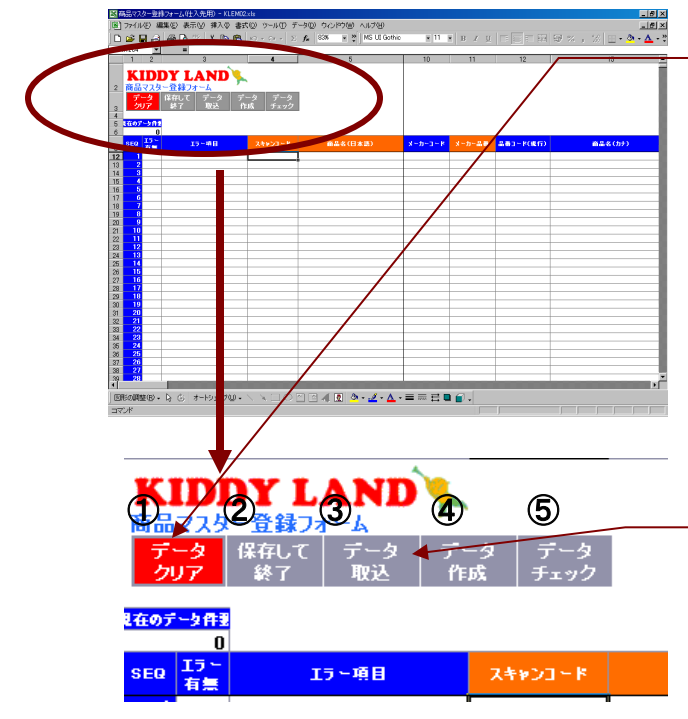

- 1.入力域のクリア
- 「①データクリア」ボタンを押下して下さい。

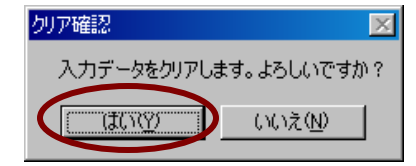

「データをクリアします。よろしいですか?」 と表示されたら、「はい」を押下して下さい。 ※前回間違えてデータを保存している 可能性があるので念の為に実行して 下さい。

- 2. データ取込
  - 「③データ取込」ボタンを押下して下さい。

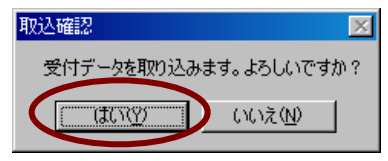

「受付データを取り込みます。 よろしいですか?」と表示されたら、 「はい」を押下して下さい。

| テキストファイル読み       | 込み処理        |               |       |         |            | ? ×  |
|------------------|-------------|---------------|-------|---------|------------|------|
| ファイルの場所但         | CSV         |               | • 🗧 🗈 | Q X 🗂 🗊 | • ツール(1) • |      |
|                  | SAVE_KLEM0  | ldət          |       |         |            |      |
| -<br>7 X 2 F 9 7 |             |               |       |         |            |      |
| anicho           |             |               |       |         |            |      |
| i 📦              | ファイル名(N):   |               |       | 1       | - 🕞 🕷 (    | 2    |
| マイネットワーク         | ファイルの種類(工): | 全てのファイル (*:*) |       | 1       | • **>t     | 2)1. |

画面に取込データが表示されたら、 追加/修正登録を行って下さい。 第3章 商品登録申請データ作成

## 4. データ作成について

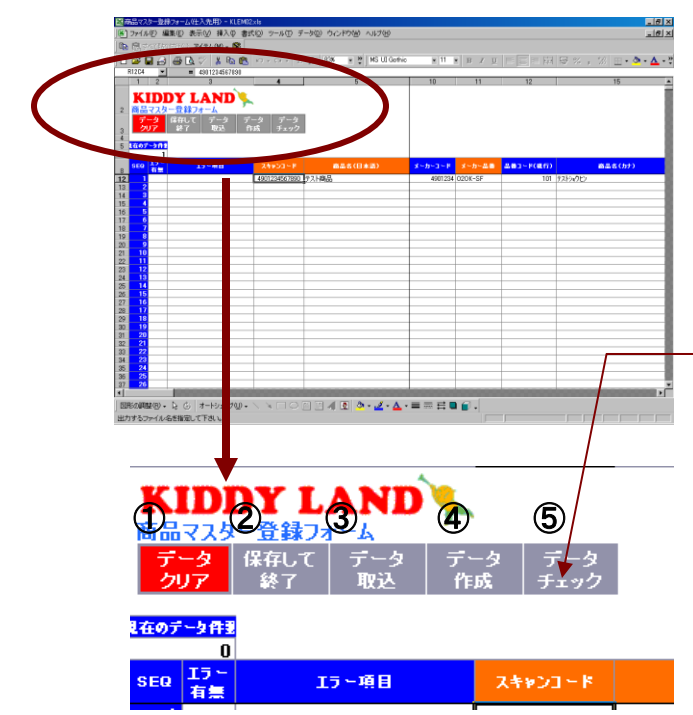

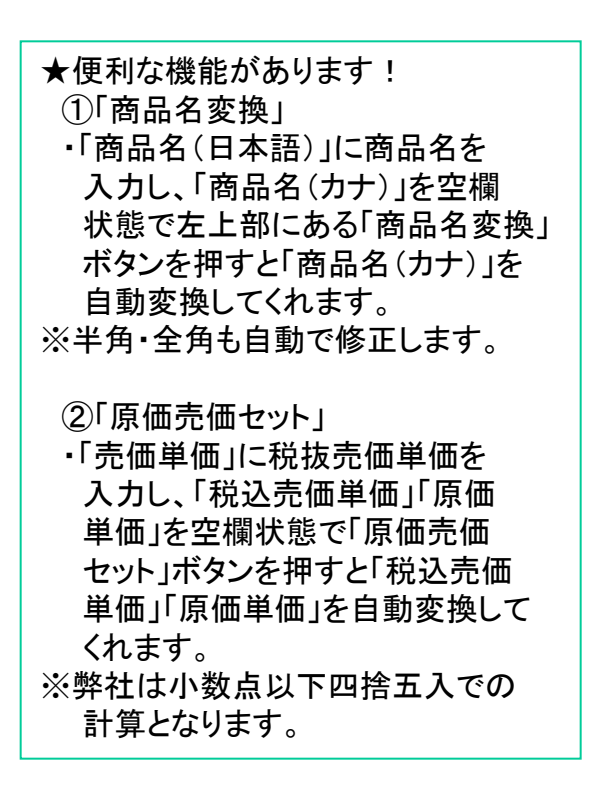

- データ作成の前に 必ず、データチェックを行い、 エラーがなくなった状態で実行して下さい。
   ※エラーが残ったままデータ作成は できません。
- 2. データ作成 −「④データ作成」ボタンを押下して下さい。 【エラーがない場合】

| SSVテキストファイル出力処理 ?! ×! |                   |                  |             |                           |  |  |  |
|-----------------------|-------------------|------------------|-------------|---------------------------|--|--|--|
| 保存先 ①                 | CSV               | ▼ ← (            | 5   🔍 🗡 🛅 🖬 | . ツール( <u>□</u> ) -       |  |  |  |
|                       | SAVE_KLEM01.dat   |                  |             |                           |  |  |  |
| My Documents          |                   |                  |             |                           |  |  |  |
| デスクトップ                |                   |                  |             |                           |  |  |  |
| <b>(家)</b><br>お気に入り   |                   |                  |             |                           |  |  |  |
| <b>i</b>              | ファイル名(N): SAVE KI | EM01.dat         |             | ▼ 県存(S)                   |  |  |  |
| ২৭ ২০৮০-০             | ファイルの種類(①) CSVファイ | // (*.csv;*.dat) |             | <ul> <li>キャンセル</li> </ul> |  |  |  |

ファイル名を指定して「保存」ボタンを 押下して下さい。

<<デフォルト>>

保存先フォルダ:C:¥KNIGHT2¥CSV

保存ファイル : SAVE\_KLEM01.dat
 ※保存したデータはデータ取込処理で
 再度呼び出すことが可能です。

#### 【エラーがある場合】

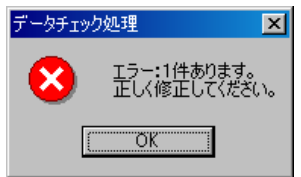

「OK」ボタンを押下後、エラーを修正して からデータチェックを再度実行して下さい。

## 5. 終了について

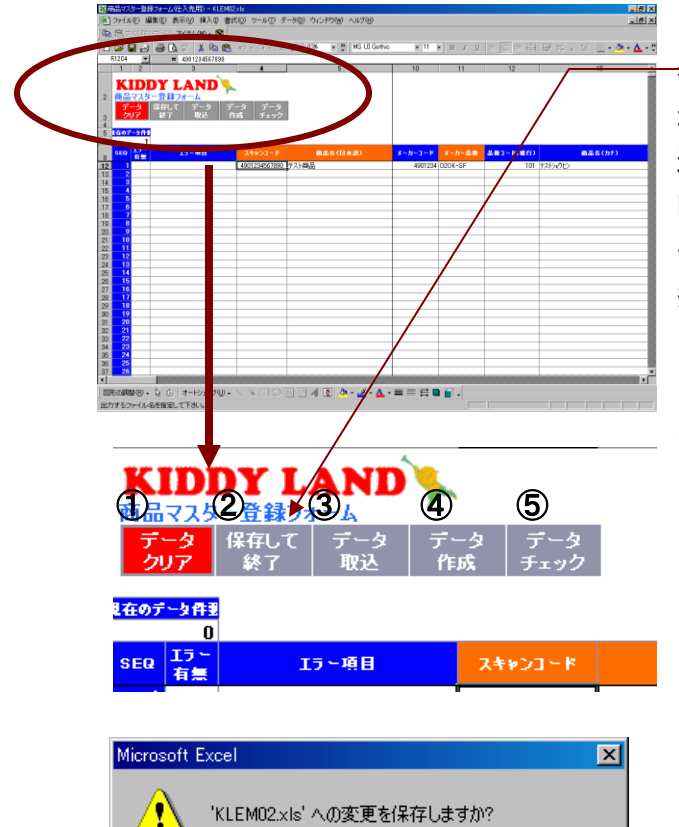

いいえ(<u>N</u>)

(#()\Y)

- 終了方法 基本的には②「保存して終了」は使用しません。 通常のExcelの機能の中で「終了」を 選択したり、右上のx ボタンで Excelを終了させます。
   その際も「変更を保存して終了」せずに 終了して下さい。
   ※「原紙」として使いまわしていく為です。
- ※もし「変更を保存して終了」してしまった 場合は、「データクリア」を実行した ものを保存するか、HPからダウンロード し直して下さい。

以上で商品登録申請データの作成作業は終了です。 作成したデータはメールにて弊社担当迄送付願います。 詳細は『第5章 その他 1.商品登録申請データの送付先について』を 参照して下さい。

キャンセル

第4章 入力データ項目

# 1. 入力項目について

| SEQ | 項目名      | 属性                   | 桁数   | 説明                                  |
|-----|----------|----------------------|------|-------------------------------------|
| 1   | スキャンコード  | 数値                   | 13   | JAN⊐−ド                              |
|     |          |                      |      | 13桁登録( <mark>必要</mark> )            |
| 2   | 商品名(日本語) | 文字                   | 20   | 全角文字(必要)                            |
| 3   | メーカー品番   | 数値                   | 13   | メーカーがJAN以外に付番する、<br>商品を識別する為のコード    |
| 4   | 品番       | 数値                   | 3    | キデイランド品番コード                         |
| 5   | 商品名(カナ)  | 文字                   | 25   | 半角文字(禁止文字:「"」「'」「,」)                |
| 6   | 掛率       | 数値                   | 3. 2 | 「58%」なら「58.00」と表示(必要)               |
| 7   | 売価単価     | 数値                   | 7    | 税抜売価単価( <mark>必要</mark> )           |
| 8   | 税込売価単価   | 数值                   | 7    | 税抜売価単価×1.08                         |
|     |          | ski j <del>.  </del> |      |                                     |
| 9   | 原価単価<br> | 数值                   | 7    |                                     |
|     |          |                      |      | (小数県以下切括)を適用( <mark>必安</mark> )<br> |
| 10  | 仕入先コード   | 数値                   | 4    | 納品書に印字する4桁のコート・(必要)                 |
| 11  | 最低出荷単位   | 数値                   | 3    | 最低出荷数量                              |
| 12  | キャラクタ大分類 | 数値                   | 3    | キテ・イラント・キャラクター分類コート                 |
| 13  | キャラクタ中分類 | 数値                   | 3    |                                     |
| 14  | キャラクタ小分類 | 数値                   | 2    |                                     |
| 15  | 用途大分類    | 数値                   | 2    | キデイランド用途分類コード                       |
| 16  | 用途小分類    | 数値                   | 2    |                                     |
| 17  | 分析サインA   | 数値                   | 3    | 必要に応じて、弊社マスタ登録時設定                   |
| 18  | 分析サインB   | 数値                   | 3    |                                     |
| 19  | 分析サインE   | 数値                   | 3    |                                     |

\*「.dat」書類へデータ変換が出来ない場合・弊社の「品番」「キャラクタ大分類」 がわからない場合は、最低限「(必要)」な項目をご入力いただき「データ作成」せずに 「.xls」書類のまま弊社へ「登録フォーム」をお送り下さい。 第5章 その他

#### 1. 商品登録申請データの送付先について

担当:商品部 山田

- メールアドレス: net02@kiddyland.co.jp
- ※マスタに関するメールは全てこちらにお送り下さい。
- ※不審メール対策の為、「件名」に「御社名・ご担当者名・年月日」を入れて下さい。 記入無い場合、開封せずに削除させていただきます。

例)「新商品登録依頼(㈱パアン上田20160405」

※一般キデイランドとキャラクター専門ショップ(スヌーピータウンショップ等)で 条件が違う商品がある場合、その旨メール本文に明記お願いします。

例)「スヌーピー商品はスヌーピータウンショップについては55%になります。」

「1行目 リラックマぬいぐるみ リラックマショップ55% キデイランド57%」等 ☆登録申請時期 について

・新商品情報がわかり次第、登録申請して下さい。未登録商品の受注は出来ません。 ※遅くとも発売2週間前までに登録申請して下さい。

☆登録作業期間 について

・登録データを受信してから基本的には5営業日以内に、弊社にて登録作業を行います。 ※本部での「受信から」で「登録申請日から」ではありませんのでご注意下さい。 ※基本的に弊社本部は土日祝は営業しておりません。

※曜日・祝日の並び、登録申請の込み具合によっては時間・日数掛かる場合があります。

2. お問合わせ、登録済マスタ情報変更・間違い等について

運営に関するお問合わせ、登録済商品マスタ情報変更(値上げ・値下げ等)・間違い等 ございましたら、下記の連絡先に連絡を下さい。

月曜日~金曜日(年末年始、祝祭日除く) 9:30~17:00

株式会社キデイランド 本部商品部 担当:茶圓

TEL:03-6261-5508

FAX:03-5215-3151

メールアドレス: <u>net02@kiddyland.co.jp</u>(マスタ登録申請先と同じです。)

※関連する弊社担当バイヤーにもご連絡下さい。

※「価格変更」については日数に余裕をもってご連絡下さい。

(各店舗への指示・対応に日数が必要です。1ヶ月前までにお願いします。) ※「間違い」等は発生後、速やかにご連絡下さい。

(遅くなるほど被害が大きくなります。)